## http://instant.hotspot:8088/userman

User : admin

Pass : 1q2w2ebefirest123

|          | MikroTik<br>Mikrotik User Manager |  |
|----------|-----------------------------------|--|
| Login    |                                   |  |
| Password |                                   |  |
|          | Log in                            |  |

หมายเหตุ ก่อนที่จะเข้าระบบจัดการ Userman จะต้อง Login เข้าใช้งาน Internet

## วิธีการสร้าง Profiles ใหม่ กำหนดระยะเวลาที่ให้บริการ

**ตัวอย่าง** วิธีการกำหนด Profiles ด้วยชื่อ 30 Days โดยสามารถใช้บริการอินเตอร์เน็ต ในระยะเวลา 30 วัน

- 1.เมนู Profiles
- 2. เลือกที่ Profiles
- 3.กด + ปรากฎหน้าต่าง Create New Profile ตั้งชื่อ
- 4. Validity เลือก 4w2d หมายถึง 4 week 2 day

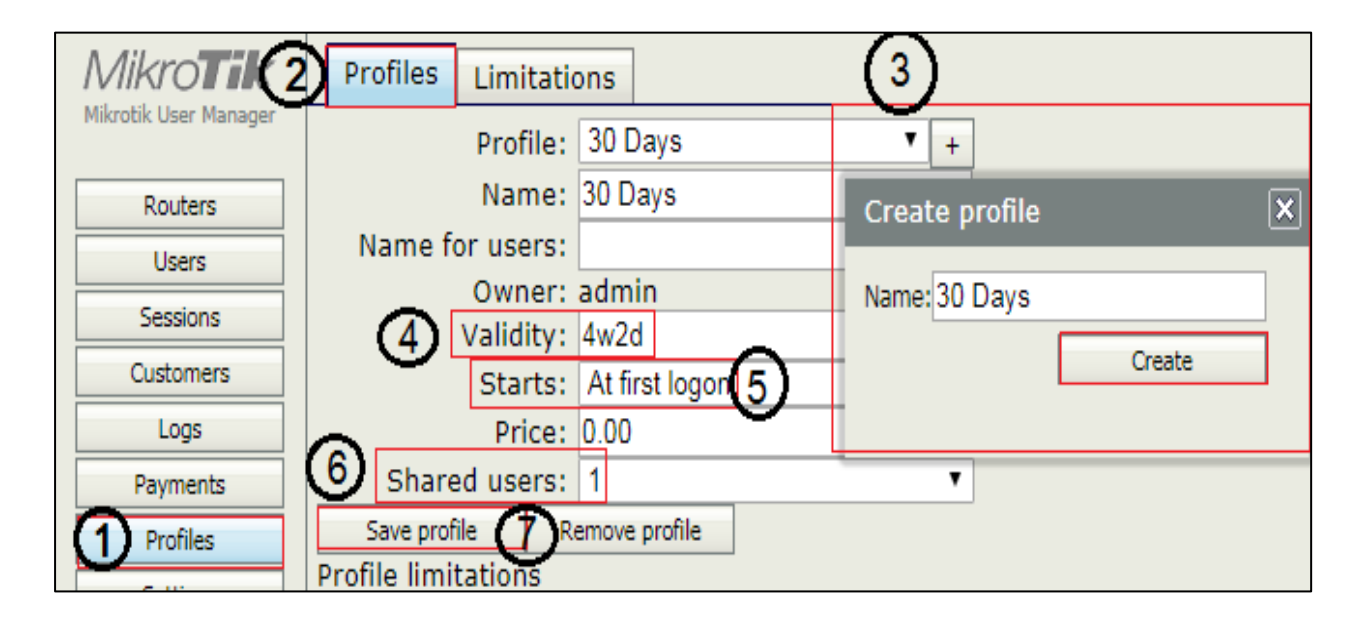

- 5. Starts : At first logon
- 6. Shared user : เลือกให้ใช้งาน 1 User ต่อ 1อุปกรณ์
- 7. เลือก Save profiles